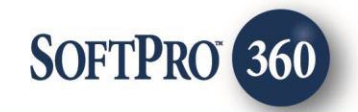

# CertifID User Guide

March 2025

4800 Falls of Neuse Road, Suite 600 | Raleigh, NC 27609 p (800) 848–0143 | f (919) 755–8350 | <u>www.softprocorp.com</u>

# **Copyright and Licensing Information**

Copyright © 1987–2024 by SoftPro, LLC

All rights reserved.

No part of this publication may be reproduced in any form without prior written permission of SoftPro. For additional information, contact SoftPro, 4800 Falls of Neuse Road Suite 600, Raleigh, NC 27609.

Microsoft and Windows are registered trademarks of Microsoft Corporation in the United States and/or other countries. Crystal Reports is a registered trademark of SAP AG. HP LaserJet is a registered trademark of Hewlett Packard Development Company, RealEC Technologies, Inc. is majority owned by ICE Mortgage Technology, Inc. All brands and product names are trademarks or registered trademarks of their respective companies.

#### IMPORTANT NOTICE - READ CAREFULLY

Use of this software and related materials is provided under the terms of the SoftPro Software License Agreement. By accepting the License, you acknowledge that the materials and programs furnished are the exclusive property of SoftPro. You do not become the owner of the program but have the right to use it only as outlined in the SoftPro Software License Agreement.

All SoftPro software products are designed to ASSIST in maintaining data and/or producing documents and reports based upon information provided by the user and logic, rules, and principles that are incorporated within the program(s). Accordingly, the documents and/or reports produced may or may not be valid, adequate, or sufficient under various circumstances at the time of production. UNDER NO CIRCUMSTANCES SHOULD ANY DOCUMENTS AND/OR REPORTS PRODUCED BE USED FOR ANY PURPOSE UNTIL THEY HAVE BEEN REVIEWED FOR VALIDITY, ADEQUACY AND SUFFICIENCY, AND REVISED WHERE APPROPRIATE, BY A COMPETENT PROFESSIONAL.

# **Table of Contents**

| History                                             |
|-----------------------------------------------------|
| Introduction                                        |
| Accessing                                           |
| Select a ProForm Order for Your Request5            |
| Logging Authentication                              |
| Available Request Screen                            |
| Send Wire Instructions                              |
| Collect Bank Details                                |
| Confirm Bank Details                                |
| Validate Payoff Instructions                        |
| Uploading a Document to Auto-Populate Information10 |
| If Manually Entering Payoff Instructions11          |
| Editing and Resubmitting a Request15                |
| Accepting Data & Document(s)16                      |
| Review Screen                                       |
| Setting Up Automation                               |
| Submit Automation                                   |
| Accept Automation                                   |

# History

| Date       | Version | Details                                                                                                    |
|------------|---------|----------------------------------------------------------------------------------------------------|
| 12.13.2024 | 4.0     | This release includes:                                                                                                    |
|            |         | Addition of Payoff Protect Service with Accept Automation<br>functionality                                                   |
|            |         | <ul> <li>Submit Automation for collecting bank details and sending<br/>wire instructions</li> </ul>                          |
| 03.11.2025 |         | This release includes the Payoff Reader enhancement; CertifID reads/populates information from an uploaded payoff statement. |

### Introduction

CertifID allows SoftPro 360 users to securely send, confirm and collect wire transfer bank details with certain parties of their SoftPro order.

## Accessing

From the 360 ribbon,

- 1. Click the Services button
- 2. Click the **Settlement Services** folder to expand
- 3. Double-click CertifID Wire Fraud Protection entry

|       |          |                          |                              |                                |       |          |             |        |         |     | _     |
|-------|----------|--------------------------|------------------------------|--------------------------------|-------|----------|-------------|--------|---------|-----|-------|
| Ê     | 81       |                          |                              |                                |       |          |             |        |         |     |       |
|       |          | ProForm                  | ProTr                        | ust ProDe                      | esign | Pro 1099 | SPImage     | S      | PAdmin  | 36  | 0     |
| 3     | 60       | 0                        | 0                            |                                | 0     | -        |             | 8      | $\odot$ | Ca  |       |
| Qu    | leue     | Services 3               | Search /                     | Administration                 | Login | Logout   | Information | Help   | About   | Pub | olish |
|       | Ti       | ransactions              |                              | Sec                            | urity |          | Res         | ources |         |     |       |
| H     | <u>*</u> | -                        | Ŧ                            |                                |       |          |             |        |         |     |       |
| 0     | Serv     | ices                     |                              |                                |       |          |             |        | -       | ×   |       |
| Ser   | Subr     | nit About                |                              |                                |       |          |             |        |         |     | =     |
| rices | +<br>+   | Add-Ins<br>Develop<br>QA | ment                         |                                |       |          |             |        |         | ^   |       |
|       | <b>-</b> | Settleme                 | ent Service                  | S                              |       |          |             |        |         |     | F     |
|       |          | Ban                      | cserv - Sigr<br>tifID - Wire | ning Service<br>Fraud Protecti | on    |          |             |        |         |     |       |

# Select a ProForm Order for Your Request

You must link each transaction to a ProForm Order. If you already have ProForm order(s) open, this order defaults as the selected order.

- 1. From the Order Linking window
  - a) If no order is open, enter the corresponding order in the **Selected Order Number** field.

| Order Linking           | ×      |
|-------------------------|--------|
| Open Order Numbers:     |        |
|                         |        |
|                         |        |
|                         |        |
|                         |        |
| Selected Order Number:  |        |
| Enter order number here |        |
| ОК                      | Cancel |

b) If a single order is open, the order number is Order Linking shown in the Open Order Numbers field and the Selected Order Number Open Order Numbers FTPA19-05193 NOTE: The Selected Order Number field can be overwritten with an order that is not open. Order number is automatically populated as Selected Order Number Selected Order Number: FTPA19-05193 OK Cancel c) If multiple orders are open, all order numbers Order Linking appear in the Open Order Numbers field and the first order is displayed in the Selected Open Order Numbers: FTPA19-05193 **Order Number** field. Highlight an order in the TPA19-05194 Open Order Numbers field to select the First order number is applicable order automatically populated as Selected Order Number 2. Press the **OK** button to continue Selected Order Number FTPA19-05193 OK Cancel

### **Logging Authentication**

On the **Connect to CertifID** screen, you are presented with an authorization code.

- 3. Make a note of this code, as you will need to confirm it later.
- Click the Connect button; this opens a new browser window to confirm the code displayed

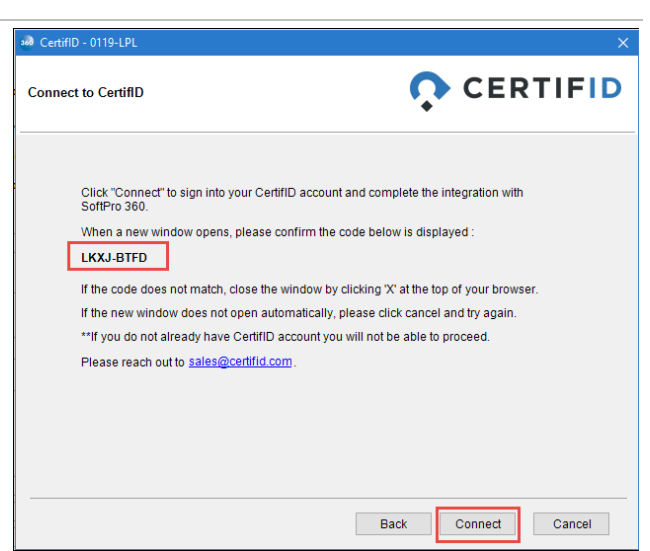

Upon confirming the device code displayed, you are then prompted to login with your CertifID credentials. Follow the steps to verify your identity. Upon successful authentication, you receive a confirmation on the web browser as well as well as in in SoftPro.

| CERTIFIC Device Confirmation Please confirm this is the code displayed on your SoftPro: LKXJ-BTFD If you did not initiate this action or you do not recognize this device select cancel. Cancel Confirm | CERTIFIC   Welcome   Log in to CertifID - Test to continue to SoftPro.   Email address   1   Password   Forgot password? | Control   Control Control Control Control Control Control Control Control Control Control Control Control Control Control Control Control |
|----------------------------------------------------------------------------------------------------|----------------------------------------------------------------------------------------------------|----------------------------------------------------------------------------------------------------|
| CERTIFI<br>Verify Your Iden<br>We've sent a text message<br>XXXXXXX6287<br>Enter the 6-digit code<br>Continue<br>Didn't receive a code? Resend o<br>Try another method                                  | D<br>ity<br>to:<br>Congratu<br>Your de                                                                                   | ulations, you're all<br>set!<br>vice is now connected.                                                                                    |

#### Available Request Screen

From the **Available Request** screen you can select the **Product** you are submitting a request for.

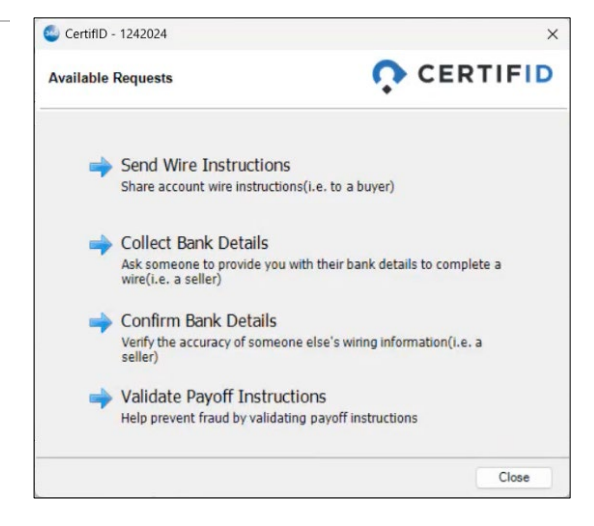

Page 7 | 26

#### Send Wire Instructions

**Send Wire Instructions** allows you to share wire information associated with your CertifID account securely via SoftPro 360.

- You can send the instructions to the following contacts in your ProForm order:
  - Buyer \ Seller
  - o Lender
  - Settlement Agent
  - Listing and Selling Agents
  - o Attorney
  - o Title Company
  - Builder (only available in SoftPro Select)
  - General Contractor (only available in SoftPro Select)
  - Other Contact (only available in SoftPro Select)
- Required fields:
  - o Account/Office (Lists accounts associated with your CertifID account)
  - o Property
  - Recipient (Full Name, email and number must be completed in the ProForm Order)
     NOTE: For an Organization contact, the Recipient in the request is the person added under the People grid in the Select ProForm order.
  - Underwriter (List of Underwriters associated with your CertifID account)
  - o Bank Information (List of banks associated with your CertifID account)

Once the recipient receives the wiring instructions securely, your SoftPro 360 transaction will be set to '**Ready**' for you to review and accept the confirmation document into your ProForm order.

#### **Collect Bank Details**

The **Collect Bank Details** request allows you to collect account information securely via SoftPro 360.

- Submit the Collect Bank Details request to the required recipient. CertifID verifies their identity and then asks them for their account information.
- Once the recipient completes the request, your 360 transaction will update to 'Ready' for you to accept the documents and data into your ProForm order.

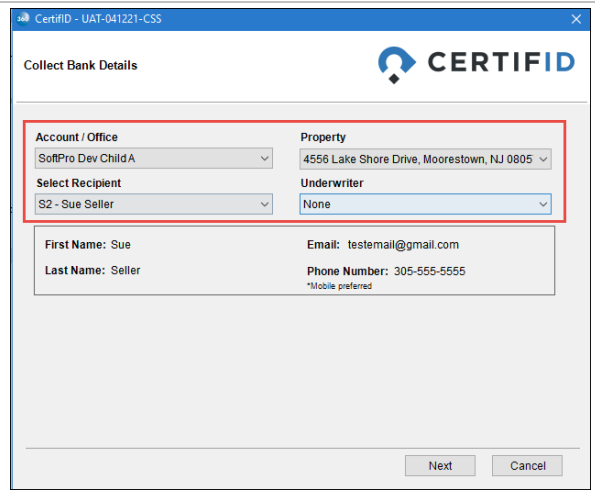

Page 8 | 26

| nd Wire Instructions           |           |                                                                       |
|--------------------------------|-----------|-----------------------------------------------------------------------|
| Account / Office               | I         | Property                                                              |
| SoftPro Dev                    | ~         | 4556 Lake Shore Drive, Moorestown, NJ 0805 ${\scriptstyle\checkmark}$ |
| elect Recipient                |           | Underwriter                                                           |
| S2 - Sue Seller                | $\sim$    | None ~                                                                |
| First Name: Sue                |           | Email: testemail@gmail.com                                            |
| Last Name: Seller              |           | Phone Number: 305-555-5555<br>*Mobile preferred                       |
| Bank Information               |           |                                                                       |
| TestBank82 SoftPro             | $\sim$    |                                                                       |
| Bank Name:                     | BBVAUSA   |                                                                       |
| ABA Routing Number:            | 062001186 |                                                                       |
| Account Number:                | 12131214  |                                                                       |
| Correspondent Bank Name:       | USAA Fede | ral Savings Bank                                                      |
| Correspondent Bank ABA Number: | 314074269 |                                                                       |

NOTE: If a Correspondent Bank is available for the designated Beneficiary Bank Correspondent Bank may be required for transfer will be added to the Further Credit Field in the Outgoing Wires section for select orders. If a Correspondent Bank is not available for the designated Beneficiary Bank and Final Credit information was completed in the request, the final credit details appear in the Further Credit Field in Select.

#### **Confirm Bank Details**

Confirm Bank Details allows you to securely confirm bank details that have been provided to you.

- Submit the Confirm Bank Details request to the required recipient. CertifID verifies their identity and then asks them to confirm the account information.
- Required Fields:
  - Account/Office
  - o Property
  - Recipient (Full Name, email and number must be completed in the ProForm Order)

| > CertifID - 2021110002                               | ×                                                         |
|-------------------------------------------------------|-----------------------------------------------------------|
| Confirm Bank Details                                  |                                                           |
| Account / Office                                      | Property                                                  |
| SoftPro Dev Child A 🗸 🗸                               | 4800 Falls of Neuse, Ocala, FL 33030 $\qquad \qquad \lor$ |
| Select Recipient                                      | Underwriter                                               |
| S - Sue Seller 🗸                                      | None                                                      |
| First Name: Sue                                       | Email: luisapaola27@gmail.com                             |
| Last Name: Seller                                     | Phone Number: 919-272-4568<br>*Mobile preferred           |
| ABA Routing Number                                    | Beneficiary Bank Name                                     |
| 053000219                                             | Wells Fargo Bank, National Association                    |
| The correspondent bank may be required for this trans | fer. These details will not be shared with the recipient. |
| Correspondent Bank Name:                              | Wells Fargo Bank, National Association                    |
| Correspondent Bank ABA Routing Number:                | 121000248                                                 |
| Credit To Account Name                                | Credit To Account Number                                  |
| Luisa Lisria                                          | 11112021                                                  |
| Final Credit To Account Name                          | Final Credit To Account Number                            |
|                                                       |                                                           |
|                                                       | Next Cancel                                               |

- Underwriter (List of Underwriters associated with your CertifID account)
- o ABA Routing Number and Account Number
- Credit to Account Name

In Select, if you have entered the outgoing wire data in the Outgoing Wire Section for the contact, the ABA Number, Credit to Account Name and Credit to Account Number fields auto-populate.

If a Correspondent Bank, is available for the designated Beneficiary Bank, the information is displayed. is not available for the designated Beneficiary Bank, a note is displayed that no Correspondent Bank is Required.

| CertifID - 2021110002        |                                                    |
|------------------------------|----------------------------------------------------|
| onfirm Bank Details          |                                                    |
| Account / Office             | Property                                           |
| SoftPro Dev Child A          | $\sim$ 4800 Falls of Neuse, Ocala, FL 33030 $\sim$ |
| Select Recipient             | Underwriter                                        |
| S - Sue Seller               | ~ None ~                                           |
| First Name: Sue              | Email: luisapaola27@gmail.com                      |
| Last Name: Seller            | Phone Number: 919-272-4568<br>*Mobile preferred    |
| ABA Routing Number           | Beneficiary Bank Name                              |
| 314074269                    | USAA Federal Savings Bank                          |
| No Corres                    | ipondent Bank Required                             |
| Credit To Account Name       | Credit To Account Number                           |
| Luisa Lisria                 | 11112021                                           |
| Final Credit To Account Name | Final Credit To Account Number                     |
|                              | Next Cancel                                        |

Page 9 | 26

# Validate Payoff Instructions

The **Validate Payoff Instructions** request allows you to provide payoff instructions documentation for validation, edit payoff instructions once validated if needed or display a cancelled request.

**NOTE**: Canceling a request must be done directly with CertifID. The 360 system only displays the cancellation once completed.

When the **Validate Payoff Instructions** selection is made, the integration opens to the **Upload Payoff Statement** screen. If a document is uploaded from this screen, the payoff instruction information is automatically populated on the Validate Payoff Instructions screen. If you wish to manually enter the data, you can bypass this screen and upload a document once the data has been entered.

From this screen, you can,

- Upload a document using,
  - Browse to navigate to a folder, desktop, network location to select the document.
  - Attachments to select from the Attachments within ProFrom.
- Skip this step to manually enter data on the Validate Payoff Instructions screen and upload a document.

| ertifiD - CertifiDEMO2025     |                                     |                                         |
|-------------------------------|-------------------------------------|-----------------------------------------|
| oad Payoff Statement          |                                     | CERTIFI                                 |
| To speed up the payoff ve     | ification process, upload your payo | ff statement. CertifiD will use this to |
| If you orefer to enter the in | formation manually you may "Skip"   | this step                               |
| Documents                     | onnation manually, you may only     | uno orep.                               |
| Name                          | Size                                | Browse                                  |
|                               |                                     | Attachments                             |
|                               |                                     | Documents                               |
|                               |                                     | Rename                                  |
|                               |                                     | Delete                                  |
|                               |                                     |                                         |
| 'ou can upload and attach     | 1 PDF file no larger than 20MB.     |                                         |
|                               |                                     |                                         |
|                               |                                     |                                         |

Only one document can be uploaded from this screen and must be a PDF no larger than 20MB.

**NOTE**: The Next button is not enabled until a document is uploaded or this screen is bypassed using the **Skip** button.

If you wish to enter payoff instructions manually, click the **Skip** button and refer to the <u>If Manually</u> <u>Entering Payoff Instructions</u> section.

#### **Uploading a Document to Auto-Populate Information**

Using the **Browse** or **Attachments** button, upload the corresponding payoff document. Once a document is uploaded, you have the option to **Rename** or **Delete** the document.

Click the **Next** button to open the **Validate Payoff Instructions** screen. Clicking **Cancel** here returns you to the **Upload Payoff Statement** screen.

| load Payoff Statement           |                                         |                                    |
|---------------------------------|-----------------------------------------|------------------------------------|
| To speed up the payoff veri     | fication process, upload your payoff st | atement. CertifiD will use this to |
| determined any million termine  | nuido foi jou.                          |                                    |
| If you prefer to enter the info | ormation manually, you may "Skip" this  | step.                              |
| Documents                       |                                         |                                    |
| Name                            | Size                                    | Browse                             |
| PayOff.pdf                      | 72.58 KB                                | Attachments                        |
|                                 |                                         | Documents                          |
|                                 |                                         | Rename                             |
|                                 |                                         | Delete                             |
|                                 |                                         |                                    |
| You can upload and attach       | 1 PDF file no larger than 20MB.         |                                    |
|                                 |                                         |                                    |

Once the integration has processed the document/data, the **Validate Payoff Instructions** screen opens. Verify the information pulled in from the uploaded payoff statement; identified with the *science* icon. You can manually edit these fields.

Select the **Underwriter**; this is a required field as indicated by the red asterisk. You can also select the **Loan Type** if needed. Once the required field is updated, the **Next** button is enabled.

Click **Next** to continue to the <u>Review Payoff</u> <u>Instructions</u> screen.

This screen also provides the **Upload Additional Documents** link allowing you to upload a document if you wish.

Clicking **Cancel** here cancels the request in the 360 system, and you are redirected to the **Available Products** (Launcher) screen.

| alidate Payoff Instructions    |                    | CERT                               | IFI |
|--------------------------------|--------------------|------------------------------------|-----|
| Please double-check the pre-fi | lled data and edit | any information that is incorrect. | 0   |
| Account / Office               | 0                  | Payoff Lender 😽                    | 0   |
| SoftPro Dev                    | ~                  | -Enter Lender Name-                |     |
| Primary Mortgagor              | 0                  | ABA Routing Number 5               | 0   |
| S - Nisha Bora                 | $\sim$             | 102000021                          |     |
| Property Address               | Ū                  | Beneficiary Bank                   | 0   |
| -Select Property Address-      | ~                  | US Bank National Association       |     |
| Underwriter 😽                  | 0                  | Account Number 5                   | 0   |
| -Select Underwriter-           | ~                  | 4127400093                         |     |
| Loan Type                      | 0                  | Payoff Amount 😽                    | 0   |
| -Select Loan Type-             | ~                  | -Enter Payoff Amount-              |     |
| Loan Number 😽                  | 0                  |                                    |     |
| -Enter Loan Number-            |                    |                                    |     |

#### If Manually Entering Payoff Instructions

Clicking the **Skip** button to bypass the Upload Payoff Statement screen opens the **Validate Payoff Instructions** screen. Once the information is manually entered you are then able to upload required document(s). From the Validate Payoff Instructions enter/select the,

- Account / Office
- Primary Mortgagor
- Property Address populates with the property information entered in ProForm
- Underwriter
- Loan Type
- Loan Number
- Payoff Lender
- ABA Routing Number if an invalid routing number is entered, the integration immediately displays an error message identifying same.
- Beneficiary Bank

| ABA Routing Number 😽   |  |
|------------------------|--|
| 325084427 T            |  |
| Invalid Routing Number |  |

- Account Number
- Payoff Amount

Click the **Upload Payoff Statement** link to select the corresponding payoff statement.

- **Browse** to navigate to a folder, desktop, network location to select the document.
- Attachments to select from the Attachments within ProFrom.

Click the **Close** button to return to the Validate Payoff Information.

| Nam      | ne      | Size    | Browse     |
|----------|---------|---------|------------|
| <u>k</u> | 1.25 MB | 1.25 MB | Attachment |
|          |         |         | Documents  |
|          |         |         | Rename     |
|          |         |         | Delete     |
|          |         |         |            |
|          |         |         |            |
|          |         |         |            |
|          |         |         |            |

| alidate Payoff Instructions |   | O CERT                     | IFID |
|-----------------------------|---|----------------------------|------|
| Account / Office            | Ø | Payoff Lender 👾            | 0    |
| SoftPro Dev                 | ~ | -Enter Lender Name-        |      |
| Primary Mortgagor 👷         | 0 | ABA Routing Number 😽       | Ø    |
| -Select Mortgagor-          | ~ | -Enter ABA Routing Number- |      |
| Property Address            | 0 | Beneficiary Bank           | 0    |
| 1611 Pinehurst Dr Ne        | ~ |                            |      |
| Underwriter 😽               | 0 | Account Number 😽           | 0    |
| -Select Underwriter-        | ~ | -Enter Account Number-     |      |
| Loan Type                   | 0 | Payoff Amount 👷            | 0    |
| -Select Loan Type-          | ~ | -Enter Payoff Amount-      |      |
| Loan Number 👷               | 0 |                            |      |
| -Enter Loan Number-         |   |                            |      |

Validate Payoff Information screen displays 1 PDF Attached (lower left).

Click **Next** to continue to the **Review Payoff Instructions** screen.

| alidate Payoff Instructions |   | CER                | TIFI |
|-----------------------------|---|--------------------|------|
| Account / Office            | 0 | Payoff Lender      | 0    |
| SoftPro Dev                 | ~ | First Bank         |      |
| Primary Mortgagor           | 0 | ABA Routing Number | G    |
| S - Betty Seller            | ~ | 065303386          |      |
| Property Address            | 0 | Beneficiary Bank   | C    |
| 1611 Pinehurst Dr Ne        | ~ | First Bank         |      |
| Underwriter                 | 0 | Account Number     | 0    |
| WFG Title Ins. Co.          | ~ | 123456789          |      |
| Loan Type                   | 0 | Payoff Amount      | G    |
| Residential Mortgage        | ~ | 1000               |      |
| Loan Number                 | Ø |                    |      |
| 123456789                   |   |                    |      |

#### **Reviewing Payoff Instructions**

From the **Review Payoff Instructions** screen, all entered data is displayed and you have the option of clicking the,

- **Back** button to return to the Validate Payoff Instructions screen to reenter/adjust information.
- **Submit** button to submit the request to CertifID
- **Cancel** button to cancel the request completely

| eview Payoff Instructions                                                                                                    |                                                                                                    |
|----------------------------------------------------------------------------------------------------|----------------------------------------------------------------------------------------------------|
| Account / Office<br>SoftPro Dev<br>Primary Mortgagor<br>S - Betty Seller<br>Property Address<br>1611 Pinehurst Dr Ne<br>Cedar Rapids, IA, 52402<br>Underwriter<br>WFG Title Ins. Co.<br>Loan Type<br>Residential Mortgage | Payoff Lender<br>First Bank<br>ABA Routing Number<br>065303386<br>First Bank<br>Account Number<br>123456789<br>Payoff Amount<br>1000.00 |
| Loan Number<br>123456789<br>Documents<br>1 PDF attached successfully                                                                                                    |                                                                                                    |

Once the request is submitted, a message is displayed indicating,

• **Pending** and an email notification is sent to you once the verification is completed

The **360 Queue s**hows the **Event** of **Pending** and **Status** of **In Progress.** 

• **CertifID** indicating the payoff is a valid and safe Lender Payoff account

The **360 Queue s**hows the **Event** of **CertifID** and **Status** of **In Progress.** 

• **High Risk** indicating the use of the submitted banking details is not recommended.

The **360 Queue shows** the **Event** of **High Risk** and **Status** of **In Progress.** 

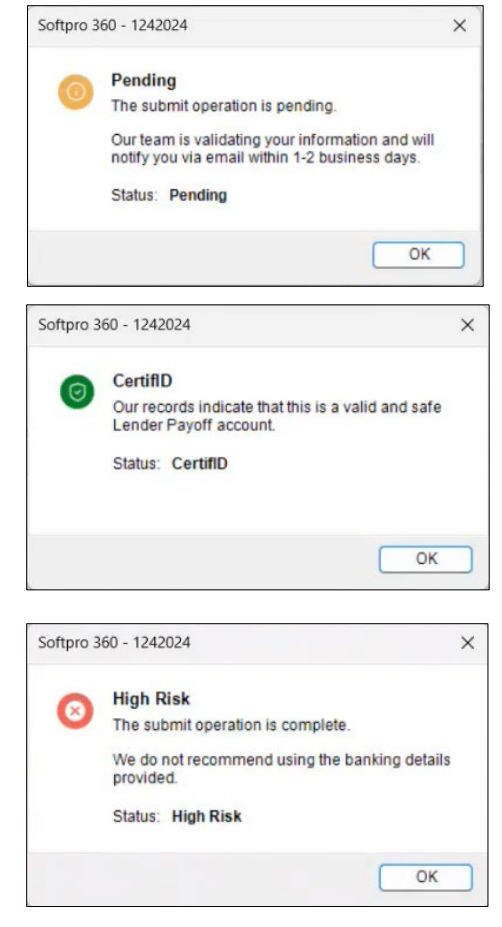

Click **OK** to return to the **Order Details** screen.

From here you can enter a **New Request**, **Edit Request**, or **Close** the integration.

The Edit Request is only enabled when the highlighted request has a CertifID Status shows as Pending, Changes Requested or Needs Attention.

| 🕹 Certi | ifID - 1242024         |                         |                                                       |                   | ×             |
|---------|------------------------|-------------------------|-------------------------------------------------------|-------------------|---------------|
| Order   | Details                |                         | Ģ                                                     | CERT              | IFID          |
| Action  | Request                | Recipient or Mortgagor  | 360 Status                                            | Created On        | CertifID Stat |
|         | Validate Payoff Instru | S - Betty Seller        | InProgress                                            | 12/4/2024 4:33 AM | Pending       |
|         | Validate Payoff Instru | S - Betty Seller        | InProgress                                            | 12/4/2024 4:42 M  | CertifID      |
|         | Validate Payoff Instru | S - Betty Seller        | InProgress                                            | 12/4/2024 4:44 AM | HighRisk      |
|         |                        | enao<br>selecte<br>Pena | ed when the<br>d request is in<br><b>ding</b> status. | )                 |               |
| Ne      |                        |                         |                                                       |                   |               |
| 140     | w Request Edit         | Request                 |                                                       |                   | Ð             |

The 360 Queue shows the request with an Event of Pending and a Status of In Progress.

| Queue  |                       |                  |          |             |                  |                   |                    |             |             |                   |                         |
|--------|-----------------------|------------------|----------|-------------|------------------|-------------------|--------------------|-------------|-------------|-------------------|-------------------------|
| ( Next | Step 🔘 🛄 📕 Views:     | All Transactions |          | - 🌟 😺 🗔 d   | Filter: CertifID |                   | 0 II ()            |             |             |                   |                         |
|        | Service               | Provider         | Event    | Status      | Linked Order     | Created By        | Created On         | - Completed | Description | Contact           | Transaction Number      |
|        | WireFraudProtection   | CertifD          | HighRisk | In Progress | 1242024          | nisha bora 910019 | 12/4/2024 10:44 AM |             |             | S - Betty Seller  | 910019-70-241204-320247 |
|        | WireFraudProtection   | CertifID         | CertifID | In Progress | 1242024          | nisha bora 910019 | 12/4/2024 10:42 AM |             |             | S - Betty Seller  | 910019-70-241204-320246 |
|        | WreFraudProtection    | CertifID         | Pending  | In Progress | 1242024          | nisha bora 910019 | 12/4/2024 10:33 AM |             |             | S - Betty Seller  | 910019-70-241204-320245 |
|        | Wire Fraud Protection | CertifiD         | CertifiD | Ready .     | Certified        | nisha bora 910019 | 8/21/2024 11:33 AM |             | string      | S2 - Owner Seller | 910019-20-240821-225506 |

When the remit is received from CertifID the,

- Event is updated to CertifID and the Status as Ready to allow you to accept data and documents in the order using the Next Steps button.
- **Event** is updated to **Change Requested** and the **Status** shows as **Updated** if changes are needed to the payoff banking information. In the **360 Queue**, the **Next Steps** button is enabled allowing you to make needed changes and resubmit the request.
- Event is updated to HighRisk and the Status shows as InProgress identifying the submitted banking details should not be used.

| Queue    |                       |                  |                                                                                                    |             |                |                   |                    |             |             |                   |                         |
|----------|-----------------------|------------------|----------------------------------------------------------------------------------------------------|-------------|----------------|-------------------|--------------------|-------------|-------------|-------------------|-------------------------|
| O Next 9 | Step 🗟 🛄 🗐 Views:     | All Transactions | - 🚖 😡                                                                                                    | Filter:     | CertifID       | - 2 11            |                    |             |             |                   |                         |
|          | Service               | Provider         | Event                                                                                                    | Status      | d-binked Order | Created By        | Created On         | - Completed | Description | Contact           | Transaction Number      |
|          | WireFraudProtection   | CertifID         | HighRisk                                                                                                    | In Progress | 1242024        | nisha bora 910019 | 12/4/2024 10:44 AM |             |             | S - Betty Seller  | 910019-70-241204-320247 |
| \$       | WireFraudProtection   | CertifID         | CertifID                                                                                                    | In Progress | 1242024        | nisha bora 910019 | 12/4/2024 10:42 AM |             |             | S - Betty Seller  | 910019-70-241204-320246 |
| • •      | WireFraudProtection   | CertifID         | Change Requested                                                                                                    | Updated     | 1242024        | nisha bora 910019 | 12/4/2024 10:33 AM |             |             | S - Betty Seller  | 910019-70-241204-320245 |
|          | Wire Fraud Protection | CertifID         | CertifID                                                                                                    | Ready       | Certified      | nisha bora 910019 | 8/21/2024 11:33 AM |             | string      | S2 - Owner Seller | 910019-70-240821-275506 |
|          |                       |                  | Real Property lies and the second second sec |             |                |                   |                    |             |             |                   |                         |

#### Editing and Resubmitting a Request

When the transaction is shown as **Pending**, **Change Requested** or **Needs Attention**, highlight the transaction in the **360 Queue** and click the **Next Steps** button to open the **Order Details** screen.

| Queue    |                       |                  |                  |             |              |                   |                    |           |
|----------|-----------------------|------------------|------------------|-------------|--------------|-------------------|--------------------|-----------|
| O Next : | Step 🕴 🛄 🖬 Views:     | All Transactions | - 🚖 😥            | Filter:     | CertifID     | - 🗳 II (          | J.                 |           |
|          | Service               | Provider         | Event            | Status      | Linked Order | Created By        | Created On 👻 C     | Completed |
| 40       | WireFraudProtection   | CertifID         | HighRisk         | In Progress | 1242024      | nisha bora 910019 | 12/4/2024 10:44 AM |           |
| \$       | WireFraudProtection   | CertifID         | CertifID         | In Progress | 1242024      | nisha bora 910019 | 12/4/2024 10:42 AM |           |
|          | WireFraudProtection   | CertifID         | Change Requested | Updated     | 1242024      | nisha bora 910019 | 12/4/2024 10:33 AM |           |
| 40       | Wire Fraud Protection | CertifID         | CertifID         | Ready VS    | Certified    | nisha bora 910019 | 8/21/2024 11:33 AM |           |

Select the request needing an edit and click the **Edit Request** button.

| rder  | Details                |                        |            | CERI              |             |
|-------|------------------------|------------------------|------------|-------------------|-------------|
| ction | Request                | Recipient or Mortgagor | 360 Status | Created On        | CertifID St |
|       | Validate Payoff Instru | S - Betty Seller       | InProgress | 12/4/2024 4:44 AM | HighRisk    |
|       | Validate Payoff Instru | S - Betty Seller       | InProgress | 12/4/2024 4:42 AM | CertifID    |
| 1     | Validate Payoff Instru | S - Betty Seller       | Updated    | 12/4/2024 4:33 AM | Change Re   |
|       |                        |                        |            |                   |             |
|       |                        |                        |            |                   |             |

If the transaction is **Pending**, the **Validate Payoff Instructions** screen opens for editing (as shown on <u>page 12</u>). Make the necessary changes, upload the **Payoff Statement** and resubmit the request.

If the transaction shows as **Changes Requested**, a message displays identifying suggested changes were sent via email.

Click the **Next** button to continue to the **Validate Payoff Instructions** screen to make the necessary changes, upload the **Payoff Statement** and resubmit the request.

| ScertifID - 1242024                            |                                                                                          |                                                                                      |                                      | ×         |
|------------------------------------------------|------------------------------------------------------------------------------------------|--------------------------------------------------------------------------------------|--------------------------------------|-----------|
| Changes Requested                              |                                                                                          | Ç                                                                                    | CEF                                  | TIFID     |
|                                                |                                                                                          |                                                                                      |                                      |           |
| Change Per                                     | instad                                                                                   |                                                                                      |                                      |           |
| We're having o<br>below and ma<br>Please check | ifficulty the payoff details y<br>ce any necessary updates<br>your email for suggested e | you provided. Please revi<br>in order for our team to v<br>dits to this payoff order | ew the suggesti<br>alidate this payo | on<br>íf. |
| Please check                                   | your email for suggested                                                                 | edits to this payoff orde                                                            | er.                                  |           |
|                                                | G                                                                                        |                                                                                      |                                      |           |
|                                                |                                                                                          |                                                                                      |                                      |           |
|                                                |                                                                                          |                                                                                      | Next                                 | Cancel    |

# Accepting Data & Document(s)

In the **360 Queue** the transaction status updates to **Ready** when a response has been received and is ready to be reviewed. Click the **Next Step** button to review the data (for Collect Bank Details Requests) and documents for all other requests.

| Queue    |           |                          |        |              |                  |                  |              |                         |
|----------|-----------|--------------------------|--------|--------------|------------------|------------------|--------------|-------------------------|
| 📀 Next S | tep 🗟 🖂 🕻 | Views: Ready Transaction | ns 🔹 📩 | 🛃 🐻 🐻 i      | Filter: CertifID |                  |              |                         |
|          | Provider  | Service                  | Status | Linked Order | Linked Profile   | Created On       | Product      | Transaction Number      |
|          | CertifID  | Wire Fraud Protection    | Ready  | cd47         | Default          | 4/8/2021 4:58 AM | Confirm Bank | 410060-40-210408-216947 |

## **Review Screen**

The **Review** screen allows the user to view, copy, and accept documents from CertifID into the ProForm order.

- View: Click the View 🙆 icon to view documents sent from CertifID.
- Copy: Click the Copy icon to save a copy of the document to the clipboard.
- Accept: Click the Attach button to attach the document(s) to the Select order. The Collected Bank Detail information is saved into the ProForm order.

|                | anone   |                               |                                 |                |                    |
|----------------|---------|-------------------------------|---------------------------------|----------------|--------------------|
| Groups         | 🕑 D     | ata                           |                                 |                |                    |
| Al             |         | Name                          | Current Value                   | New Value      |                    |
| Wiring Details |         | Buyers 1 Special Instructions | For complete bank details see C | For complete   | bank details see C |
|                |         |                               |                                 |                |                    |
| Documents      |         |                               |                                 |                |                    |
| View Coord     | File Na | me                            |                                 | File Size (KB) | Transferred        |
| wew Copy       | -       | Rever - Send - CertifID       |                                 | 168            | 100%               |
|                | Brianna | buyer bend bendito            |                                 |                |                    |

- In Select orders the data is saved in the outgoing wire section.
- $\circ$  In Standard orders the data is saved in the order notes section.

## **Setting Up Automation**

Workflow Automation is available in Select version 4.3.2 (4.2.41028.5) or higher. Users with the proper credentials can set up automation for submitting an order request and accepting the request from AgentTRAX ionFraud ID Verification.

When setting up the automation feature the,

- Submit Automation is only available for Send Wire Instructions and Collect Bank Details requests.
- Accept Automation is available for Send Wire Instructions, Collect Bank Details, Confirm Bank Details, and Validate Payoff Instructions

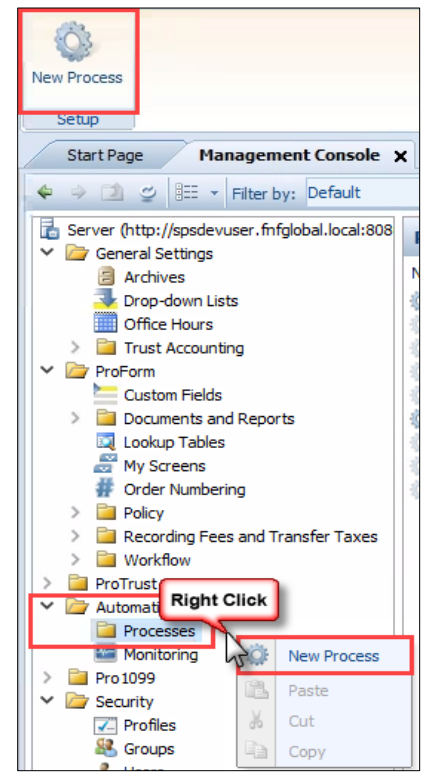

Page 17 | 26

To set up automation, from the SoftPro Select home page, SPAdmin tab,

1. Click the **Configuration** button.

|               | · ·         | • •     |                    |          |         |         |     |
|---------------|-------------|---------|--------------------|----------|---------|---------|-----|
| ProF          | orm P       | roTrust | ProDesign          | Pro 1099 | SPImage | SPAdmin | 360 |
| Configuration | Seports     | C Expo  | rt Data<br>rt Data |          |         |         |     |
| (comgaradori  | Administrat | 🔍 Licen | ses                |          |         |         |     |

- 2. From the menu, click Automation > Processes
- 3. Right-click and select New Process (or select the New Process button in toolbar)

#### Submit Automation

Submit Automation allows users to immediately submit a request based on specific actions (triggers) within the order, (i.e., Adding a Task, Saving a ProForm Order, etc.). The Submit Automation feature is available for the **Send Wire Instructions** and **Collect Bank Details** options.

The **Automation Process Wizard** is used to create the Submit Automation process. The process is the same regardless of whether you are setting up automation for the **Send Wire Instructions** or **Collect Bank Details** except where noted.

From the **When** screen, select the **Order is saved** radio button. This defaults to **First time an order is saved** in the **Here's your rule so far** section.

Click the **First time** link and when prompted, select **Every time** from the frequency drop-down; click **OK** 

| When                                                     |     | ₩<br>If                                | $\rightarrow$ | F<br>Then |
|----------------------------------------------------------|-----|----------------------------------------|---------------|-----------|
| Start this process when:                                 |     |                                        |               |           |
| Order is saved                                           |     |                                        |               |           |
| O Document is attached                                   |     |                                        |               |           |
| Specific day and time occu                               | Jrs |                                        |               |           |
| O Task is added or updated                               |     |                                        |               |           |
| 360 transaction is updated                               |     |                                        |               |           |
|                                                          |     |                                        |               |           |
|                                                          |     |                                        |               |           |
|                                                          |     |                                        |               |           |
|                                                          |     |                                        |               |           |
| Here's your rule so far:                                 |     |                                        |               |           |
| Here's your rule so far:<br>First time an order is saved |     |                                        |               |           |
| Here's your rule so far:<br>First time an order is saved |     |                                        |               |           |
| Here's your rule so far:<br>First time an order is saved | v   | Vhen                                   |               | X         |
| Here's your rule so far:<br>First time an order is saved | V   | Vhen                                   |               | ×         |
| Here's your rule so far:<br>First time an order is saved | V   | Vhen                                   |               | ×         |
| Here's your rule so far:<br>First time in order is saved |     | Vhen<br>Select the frequ               | ency          | ×         |
| Here's your rule so far:<br>First time on order is saved |     | Vhen<br>Select the frequ<br>Every time | ency          | ×         |

#### Click the **Next** button to continue.

|                                | Then |
|--------------------------------|------|
| Start this process when:       |      |
| Order is saved                 |      |
| O Document is attached         |      |
| O Specific day and time occurs |      |
| Task is added or updated       |      |
| 360 transaction is updated     |      |
|                                |      |
|                                |      |
|                                |      |
| Here's your rule so tar:       |      |
|                                |      |
|                                |      |
|                                |      |
|                                |      |
|                                |      |
|                                |      |
|                                |      |

The **If** screen is used to set condition(s) to be put in place for the process to start (i.e., field or order type contains a specific value, etc.). We are not setting any conditions other than saving the order (which we did in the previous steps) to trigger the automation.

The **Here's your rule so far** section displays the rule as you continue to add criteria.

Click the **Next** button to bypass this screen and move to the **Then** screen

From the **Then** screen, the actions to be taken once conditions are met is defined.

Check the **Perform a Specific 360** action check box.

Click the **specific** link in the **Here's your rule so far** section

|               | When                                                                                                    | If       | > | Then |
|---------------|----------------------------------------------------------------------------------------------------|----------|---|------|
|               | When                                                                                                    |          |   | men  |
| Then do the   | following:                                                                                                    |          |   |      |
| Add a spe     | ecific task                                                                                                    |          |   |      |
| Update a      | a specific task                                                                                                    |          |   |      |
| Apply spe     | ecific template                                                                                                    |          |   |      |
| Perform a     | a specific 360 action                                                                                                    |          |   |      |
| Here's your n | ule so far:                                                                                                    |          |   |      |
| Every time    | an order is saved                                                                                                    |          |   |      |
| 41            | to the following:                                                                                                    |          |   |      |
| unen c        | and the second second se | and in a |   |      |

From the respective drop-down select the corresponding information depending upon the Request Automation you are setting up.

If creating automation for,

- Send Wire Instructions, select,
  - a. Service = CertifID -WireFraudProtection
  - b. Service Action = Send Wire Instructions

Once the Service Action entry is selected, the Service Action Settings fields are shown.

Select/enter the credentials for the automation:

- a. Agent/Office
- b. Properties
- c. Recipient Type
- d. Recipient
- e. Underwriter
- f. Bank Name
- Collect Bank Details, select,
  - a. Service = CertifID WireFraudProtection
  - b. Service Action = Collect Bank Details

| Service                                     | CertifID - WireFraudProtection |
|---------------------------------------------|--------------------------------|
| Service Action                              | Send Wire Instructions         |
| <ul> <li>Service Action Settings</li> </ul> |                                |
| 1. Account/Office                           | Softpro Dev Child A            |
| 2. Properties                               | 1                              |
| 3. Recipient Type                           | Buyer                          |
| 4. Recipient                                | 1                              |
| 5. Underwriter                              | WFG Title Ins. Co.             |
| 6. Bank Name                                | TestBank82 Softpro             |
|                                             |                                |
| Account/Office                              |                                |

Once the Service Action entry is selected, the Service Action Settings fields are shown.

Select/enter the credentials for the automation:

- a. Account/Office
- b. Properties
- c. Recipient Type
- d. Recipient
- e. Underwriter

Click the **OK** button to continue.

When returned to the **Automation Process Wizard** window, click the **Finish** button.

| <ul> <li>General</li> </ul>                         |                                |
|-----------------------------------------------------|--------------------------------|
| Service                                             | CertifID - WireFraudProtection |
| Service Action                                      | Collect Bank Details           |
| <ul> <li>Service Action Settings</li> </ul>         |                                |
| 1. Account/Office                                   | Softpro Dev Child A            |
| 2. Properties                                       | 1                              |
| 3. Recipient Type                                   | Buyer                          |
| 4. Recipient                                        | 1                              |
| 5. Underwriter                                      | WFG Title Ins. Co.             |
|                                                     |                                |
|                                                     |                                |
| 1. Account/Office<br>Enter the account/office name. |                                |

| (D)                          | >            | Y            |            | 4<br>Then |
|------------------------------|--------------|--------------|------------|-----------|
| Vilen                        |              |              |            | men       |
| Then do the following:       |              |              |            |           |
| Add a specific task          |              |              |            |           |
| Update a specific task       |              |              |            |           |
| Apply specific template      | 1420         |              |            |           |
| Perform a specific 360 actio | n            |              |            |           |
| Here's your rule so far:     |              |              |            |           |
| Every time an order is a     | aved         |              |            |           |
| then do the followin         | g:           |              |            |           |
| perform a Certif             | ID - WireFra | udProtection | 360 action |           |

From the New Automation Process window, select 360 from the Category drop-down.

Enter an appropriate **Name** of the process (i.e., *CetrifIDSubmitSendWireInstructionNew* or *CertifIDCollectBankDetailsSubmit*) and a **Description**, if desired.

| Category: 360 Name: CertifIDSubmitSendWire InstructionNew Description:                        | CertifIDCollectBankDetailsSubmit                                                                                                    | ? )  |
|-----------------------------------------------------------------------------------------------|----------------------------------------------------------------------------------------------------|------|
| Last Modified Cn: (none)<br>Last Modified By: (none)<br>Rule:<br>Every time an order is saved | General         Other           Category:         360           Name:         CertfIDCollectBankDetailsSubmit           Description:                                                                             |      |
| then do the following:<br>perform a <u>CertifID - WireFraudProtection</u> 360 action          | Last Modified On: 12/2/2024 4:24 PM<br>Last Modified By: Rajketu Singh<br>Rule:<br><u>Eveny time</u> an order is saved<br>then do the following:<br>perform a <u>CentrilD - Wire Fraud Protection</u> 360 action | Edit |
| Choice and process:                                                                           |                                                                                                    |      |

Verify the Enable this process check box is checked. Click the Apply button; then click OK.

When a change is made in the ProForm order and the is order then saved, a **Pending Work** notification for the automation process is displayed in the lower right corner. For the process to continue, the user must exit the order.

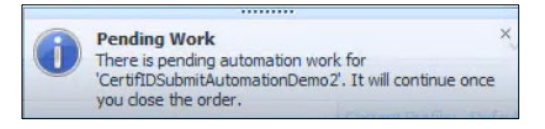

The **360 Queue** is then updated to show the submitted transaction with a **Status** of **In Progress**.

| Queue    |               |                     |             |                         |         |                   |              |             |       |               |                        |                         | -= x |
|----------|---------------|---------------------|-------------|-------------------------|---------|-------------------|--------------|-------------|-------|---------------|------------------------|-------------------------|------|
| (C) Next | itep 🗃 👝 🗐 Vi | ews: Active Order   | - 📄 📄 📾     | Filter: All Providers   |         | 2 II 📿            |              |             |       |               |                        |                         |      |
|          | Provider      | Service             | Status      | Linked Order            | Linked  | Created On        | Completed On | Description | Event | Contact       | Product                | Transaction Number      |      |
| ۲        | CertifiD      | WireFraudProtection | In Progress | CertifIDSubmitAutomatio | Default | 12/4/2024 7:27 PM |              |             | Sent  | B - Test Last | Collect Bank Details   | 410060-70-241204-320237 |      |
|          | CertifID      | WireFraudProtection | In Progress | CertifIDSubmitAutomatio | Default | 12/4/2024 7:25 PM |              |             | Sent  | B - Test Last | Send Wire Instructions | 410060-70-241204-320236 |      |

# **Accept Automation**

The Accept Automation feature is available for the Send Wire Instructions and Collect Bank Details, Confirm Bank Details, and Validate Payoff Instructions.

From the **When** screen, select the **360 transaction is updated** radio button.

Click the **specific** link and when prompted, select **CertifID - WireFraudProtection** from the drop-down; click **OK** 

Click the Next button to continue.

| Automation                                                                                                    | Process Wizard                                                   |                                   |   |                  |  |
|----------------------------------------------------------------------------------------------------|------------------------------------------------------------------|-----------------------------------|---|------------------|--|
| (B)<br>When                                                                                                    |                                                                  | √7<br>If                          |   | <b>F</b><br>Then |  |
| Start this process when                                                                                                    | 1                                                                |                                   |   |                  |  |
| Order is saved                                                                                                    |                                                                  |                                   |   |                  |  |
| <ul> <li>Document is attack</li> </ul>                                                                                                    | red                                                              |                                   |   |                  |  |
| <ul> <li>Specific day and ti</li> </ul>                                                                                                    | ne occurs                                                        |                                   |   |                  |  |
|                                                                                                    |                                                                  |                                   |   |                  |  |
| O Task is added or u                                                                                                    | pdated                                                           |                                   |   |                  |  |
| Task is added or u     360 transaction is u                                                                                                    | pdated<br>Ipdated                                                |                                   |   |                  |  |
| Task is added or u     360 transaction is u                                                                                                    | pdated                                                           |                                   |   |                  |  |
| Task is added or u     360 transaction is u                                                                                                    | pdated<br>pdated                                                 |                                   |   |                  |  |
| Task is added or u                                                                                                    | pdated                                                           |                                   |   |                  |  |
| Task is added or u                                                                                                    | pdated                                                           |                                   |   |                  |  |
| Task is added or u     Task is added or u     Standard in the second second secon | odated<br>ipdated<br>60 transaction is u                         | pdated                            |   |                  |  |
| Task is added or u     Task is added or u     S60 transaction is u                                                                                                    | 60 transaction is u                                              | pdated                            |   |                  |  |
| Task is added or u     Task is added or u     Stormatic stress of transaction is i                                                                                                    | odated<br>pdated<br>60 transaction is u<br>When                  | pdated                            | × |                  |  |
| Task is added or u     Sol transaction is i                                                                                                    | odated<br>ppdated<br>60 transaction is u<br>When                 | pdated                            | × |                  |  |
| Task is added or u                                                                                                    | 60 transaction is u<br>When                                      | ipdated                           | × |                  |  |
| Task is added or u                                                                                                    | 60 transaction is u<br>When<br>Select the Serv<br>CertfiD - Wref | ipdated<br>ice<br>iraudProtection | × |                  |  |
| Task is added or u                                                                                                    | 60 transaction is u<br>When<br>Select the Serv<br>Cert/ID - Wref | ipdated<br>ice<br>TraudProtection | × |                  |  |
| Task is added or u                                                                                                    | 60 transaction is u<br>When<br>Select the Serv<br>[Cetf/D - Weef | ice<br>FraudProtection            | × |                  |  |

From the If screen, we enter the conditions needed to be present for the automation to trigger.

lf

Check the **360 transaction status is specific** value check box; it is then added to the Here's your rule so far section.

Click **specific value** link to set the **360 transaction status**. Check the **Ready** check box when prompted, then click **OK**.

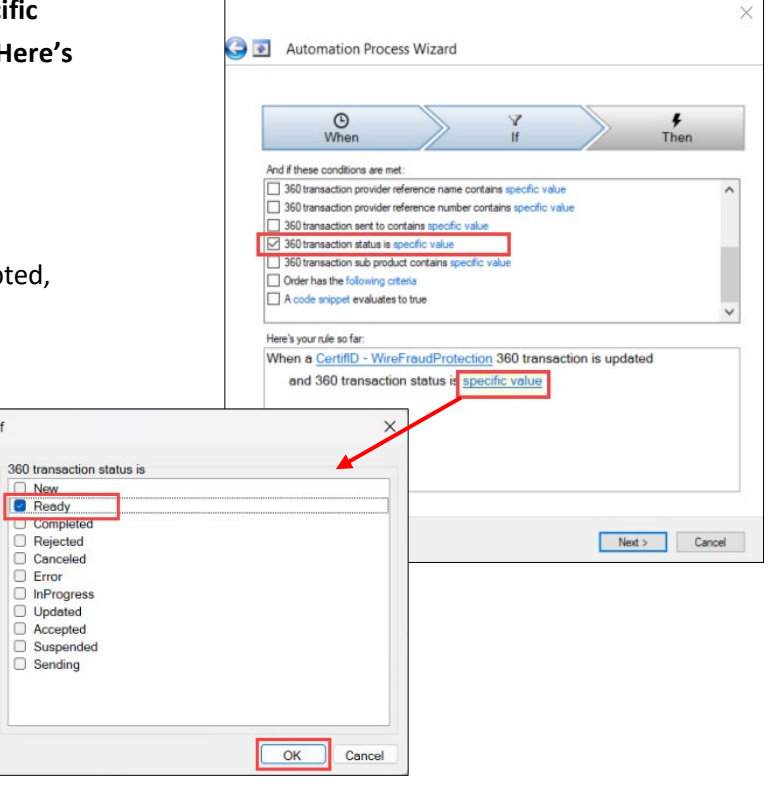

When returned to the **Automation Process Wizard** window, we see the **Here's your rule so far** section shows the conditions we've set for the automation process to trigger.

Click the **Next** button to define the actions to be taken once conditions are met.

|                                  |                     | 11                 |                | Then |
|----------------------------------|---------------------|--------------------|----------------|------|
| And if these conditions are met: |                     |                    |                |      |
| 360 transaction provider refe    | erence name conta   | ins specific value | •              |      |
| 360 transaction provider ref     | erence number cor   | tains specific val | ue             |      |
| 360 transaction sent to cont     | ains specific value |                    |                |      |
| 360 transaction sub product      | contains specific : | value              |                |      |
| Order has the following crite    | ria                 | - and -            |                |      |
| A code snippet evaluates to      | true                |                    |                |      |
|                                  |                     |                    |                | _    |
| Here's your rule so far:         |                     |                    |                |      |
| When a CertifID - WireF          | raudProtection      | a 360 transac      | ction is updat | ed   |
| and 360 transaction              | status is 'Rea      | idy'               |                |      |
|                                  |                     |                    |                |      |
|                                  |                     |                    |                |      |
|                                  |                     |                    |                |      |
|                                  |                     |                    |                |      |
|                                  |                     |                    |                |      |

From the **Then** screen, the actions to be taken once conditions are met is defined.

Check the **Perform a specific 360 action** check box and click the **specific** link to select the action.

| 60 transact | ion is update | ed                        |
|-------------|---------------|---------------------------|
|             |               |                           |
|             |               |                           |
|             |               |                           |
|             |               |                           |
|             |               |                           |
|             | 160 transacti | 160 transaction is update |

From the Service Action drop-down, select Save data and documents. Then select/enter the Service Action Settings:

- a. Accept Data
  - Accept Data completes the transaction and saves data to the order
  - No Action completes the transaction without saving data
- b. Accept Documents
  - Append Documents completes the transaction and saves documents
  - No Action completes the transaction without saving documents
- c. **Document Path** saves the documents to smartview folder specified; if none specified the documents are saved to the root folder

 Perform a 360 Action
 X

 Image: Service Action
 Save data and documents

 Service Action
 Save data and documents

 Service Action
 Save data and documents

 Accept Data
 Accept Data

 Accept Documents
 Documents

 Document Path
 Image: Service Action

 Service Action
 Market Documents

 Document Path
 Image: Service Action

 Market Document Documents
 Image: Service Action

 Market Document Document Documents
 Image: Service Action

 Market Document Document Doc

Click the **OK** button to return to the **Automation Process Wizard**.

Click the **Finish** button.

| When                                                                           | n                                                                | If I                                 | >              | F<br>Then |
|--------------------------------------------------------------------------------|------------------------------------------------------------------|--------------------------------------|----------------|-----------|
| Then do the followin                                                           | na:                                                              |                                      |                |           |
| Perform a specific Run code snippi                                             | actions on all order<br>fic 360 action<br>et                     |                                      |                |           |
|                                                                                |                                                                  |                                      |                |           |
| Here's your rule so fa                                                         | ar;                                                              |                                      |                |           |
| Here's your rule so fa<br>When a <u>CertiflE</u><br>and 360 tra                | ar:<br><u>) - WireFraudProte</u><br>ansaction status is          | ection 360 transe                    | action is upda | ted       |
| Here's your rule so fa<br>When a <u>CertifIC</u><br>and 360 tra<br>then do the | ar;<br>D - WireFraudProte<br>ansaction status is<br>a following: | ection 360 transe<br>' <u>Ready'</u> | action is upda | ted       |

From the **New Automation Process** window, select **360** from the **Category** drop-down. Enter an appropriate **Name** of the process and a **Description**, if desired.

Verify the **Enable this process** check box is checked. Click the **Apply** button; then click **OK**.

| 2                 | ion Process                             | ?               | X |
|-------------------|-----------------------------------------|-----------------|---|
| General Oth       | er                                      |                 |   |
| Category:         | 360                                     | ~               | 1 |
| Name:             | CertifID - Accept Automation            |                 | L |
| Description:      |                                         | < >             | l |
| Last Modified On  | : (none)                                |                 | 1 |
| Last Modified By: | (none)                                  |                 |   |
| Rule:             |                                         | Edit            |   |
| When a Cert       | ifID - WireFraudProtection 360 transact | tion is updated |   |
| and 360           | transaction status is 'Ready'           |                 |   |
| then do t         | he following:                           |                 |   |
| perfo             | ma CertifID - WireFraudProtection 36    | 0 action        |   |
| pario             |                                         | o douon         |   |
| pano              |                                         |                 |   |
| Pario             |                                         |                 |   |
| Pano              |                                         |                 |   |
| pano              |                                         |                 |   |
| Faire             |                                         |                 |   |
| Enable this p     | rocess                                  |                 |   |